## 2.6.7 Bemassungen

- Bild Ihnen stehen mehrere Bemassungsoptionen zur Verfügung, die Sie in Ihrem Modell messen und speichern können, darunter Höhe, Senkrechte, Punkt zu Punkt und Polylinien Bemassung.
- Bild Die Bemassungen werden automatisch gespeichert und enthalten zusätzliche Informationen wie den Distanzwert, Zeitstempel, sowie den Ersteller. Gespeicherte Bemassungen können über das Dialogfeld im linken Panel gelöscht werden.
  Zur besseren Lesbarkeit lassen sich zusätzliche Informationen ein- oder ausblenden, wodurch eine übersichtliche Darstellung mit minimalen Daten entsteht.

Nach der Auswahl eines bestimmten Punktes zeigt der Viewer die Koordinaten des ausgewählten Punktes in einem separaten Dialogfeld zentral am unteren Bildschirmrand an. In diesem Dialog kannst du auch dein bevorzugtes Fangmuster für die Punktauswahl festlegen, z. B. das Fangen an Ecken, Mittelpunkten oder dem nächstgelegenen Punkt.

Bild

Beachte, dass du in deinem 1.2 Profil deine bevorzugten Längeneinheiten auf Meter, Millimeter, Zoll oder Fuss einstellen kannst. Diese Einstellung gilt für alle Messanzeigen und Funktionen im Viewer.